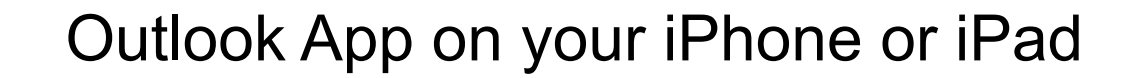

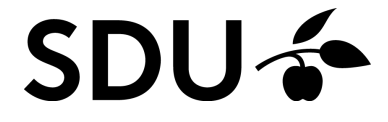

#### 1.

#### First, download the Outlook App from your App Store.

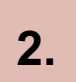

When it's downloaded, please open the App.

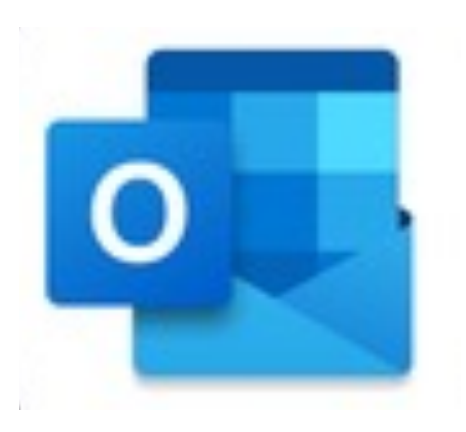

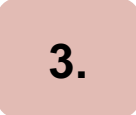

If you haven't used the App on your phone before, then please log in with your SDU-mail (<u>xxxxx99@student.sdu.dk</u>) and the password that you use for sso.sdu.dk or itslearning.

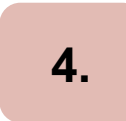

If you're already using the Outlook App, then please tag along in order to find out, how to setup your SDU-account to the App ③

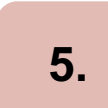

First, click on the icon on the left.

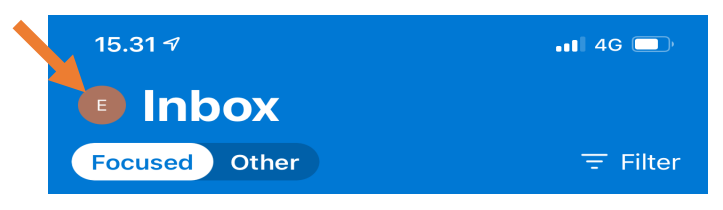

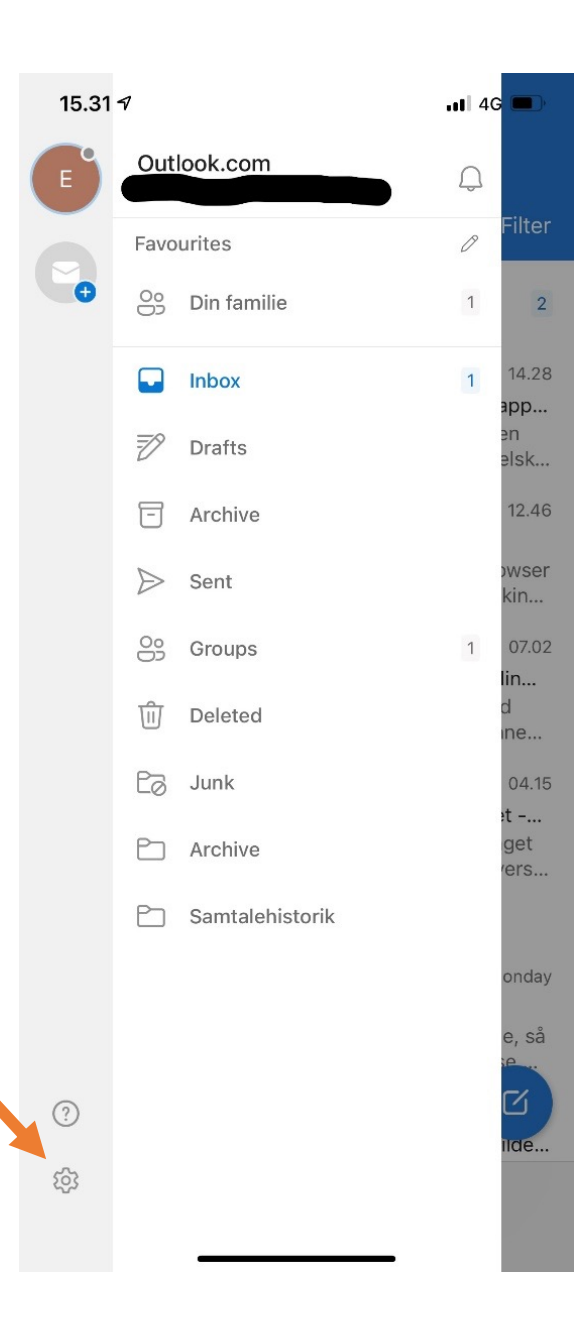

#### 6.

Then, click on the 'settings' button.

|       | 15.31 7                      | <b>.11</b> 4G 🗖       |
|-------|------------------------------|-----------------------|
|       | × se                         | ettings               |
|       | General                      |                       |
|       | Help & Feedback              | >                     |
|       | Set Default Email App        |                       |
|       | Email Accounts               |                       |
|       | Outlook.com                  | >                     |
| _     | Add Email Account            | _                     |
| unt'. | Storage Accounts             |                       |
|       | <ul> <li>OneDrive</li> </ul> | >                     |
|       | Add Storage Account          |                       |
|       | Email                        |                       |
|       | Notifications                | >                     |
|       | Default                      | >                     |
|       | Signature                    | Get Outlook for iOS > |
|       | Swipe Options                | Set Up / Archive >    |
|       | Focused Inbox ⑦              |                       |
|       | Badge Count                  | Focused Inbox >       |

7.

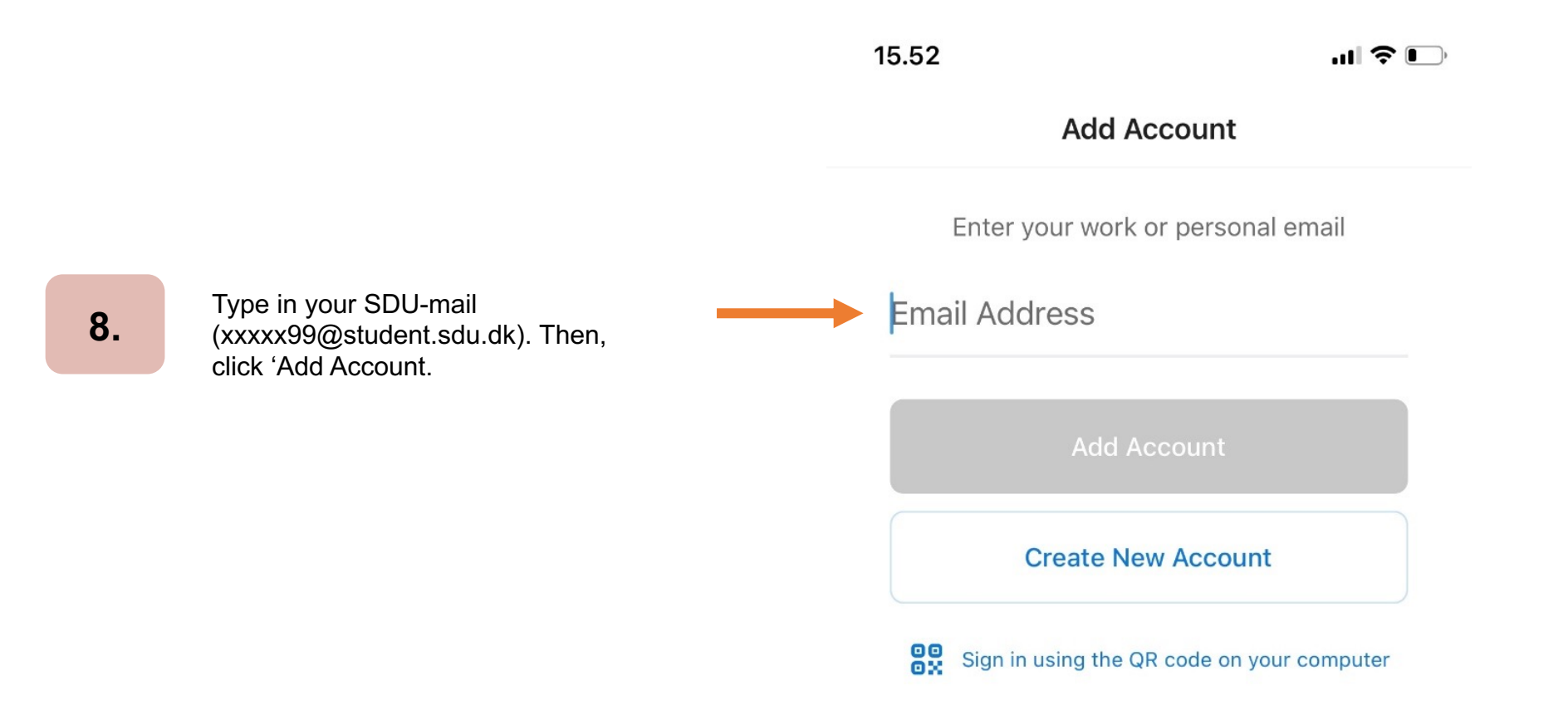

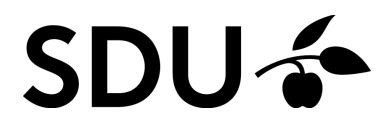

You have now been sent to the following 10. 9. Click on 'Open Authenticator'. page, where you need to sign in with your SDU-mail (xxxxx99@student.sdu.dk) and the password that you use for sso.sdu.dk and itslearning. 15.52 .... 🗢 🕞 Not Office 365 (?) < SDU 🍲 Sign in with your organizational account xxx@student.sdu.dk Password Sign in Please Authenticate Please go to the Authenticator app to continue. **Open Authenticator** 

15.52 Authentica...

...| 🗢 🕞

Add Another Account

11.

Click on 'Maybe Later'.

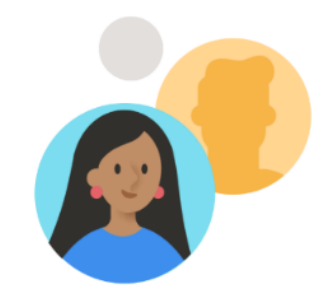

12.

You've now successfully setup your SDUmail in the Outlook app on phone ©

Would you like to add another account?

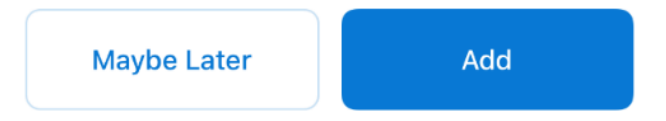

If you experience any trouble setting up your SDUmail on your phone, then please contact us on <u>servicedesk@sdu.dk</u>.

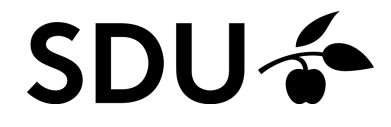